#### iOS (iPad) operating system

First of all an assistance program for setting up the WLAN must be installed.

To download this program or **installer** from the Internet, connect with the **ASH\_SETUP** WLAN.

For this, select the "Settings" icon on the home screen,

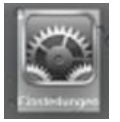

Fig. 1: Connect with ASH\_SETUP

and then the option "WLAN" (also "WiFi" in some versions). Select the **ASH\_SETUP** network there:

| iPad 🗟      |                 |            |    |     | 11:58        |      | 100 % 💻      |
|-------------|-----------------|------------|----|-----|--------------|------|--------------|
|             | Einstellungen   |            |    |     |              | WLAN |              |
|             | Q Einstellungen |            |    |     |              |      |              |
|             |                 |            |    |     | WLAN         |      |              |
| ≻ Flugmodu  | s               | $\bigcirc$ | ~  |     | ASH_SETUP    |      | <b>∻</b> (i) |
| ᅙ WLAN      |                 | ASH_SETUP  | NE | ET: | ZWERK WÄHLEN |      |              |
| Bluetooth   |                 | Aus        |    |     | ASH          |      | a ≑ (Ì)      |
| 🥨 Mobile Da | ten             | Aus        |    |     | eduroam      |      | <b>a</b>     |
| Persönlich  | ner Hotspot     | Aus        |    |     | Anderes      |      |              |
|             |                 |            |    |     |              |      |              |

Fig. 2: Connect with ASH\_SETUP 2

Start your web browser and go to the address "wlan-setup.asfh-berlin.de". Every other address (such as www.startpage.de) should likewise also automatically lead to the **ASH\_SETUP** page.

Once you are connected with ASH\_SETUP, open the page https://cat.eduroam.de:

| Willkommen<br>eduroam Conf<br>Diese Seite anzeigen in<br>Ελληνικά Magyar Portu                                      | ZU DFN eduroam CAT<br>iguration Assistant Tool<br>n Burrancuu Català ĉeŝtina Deutsch English(GB) Español Francais Galego Hri<br>ngués Slovenčina | vatski Italiano Norsk Polski Slovenščina Sroski Suomi<br>Startseite |
|----------------------------------------------------------------------------------------------------|----------------------------------------------------------------------------------------------------|---------------------------------------------------------------------|
| ber eduroam<br>ber DFN eduroam<br>Autzungsbedingungen<br>NQ<br>in Problem melden<br>Ierden sie ein CAT<br>ntwickler | eduroam Installation leicht gemacht:<br>MS Windows<br>10, 8, 7, Vista<br>Maßgeschneidert für Ihre Heimatorganisation                             |                                                                     |
| turoam<br>Iministrator:<br>onfigurieren Sie<br>ren IdP                                                              | eduroam Ben<br>Laden Sie Ihr eduroam Instal<br>herunter                                                                                          | utzer:<br>lationsprogramm hier                                      |

Fig. 3: Open installation page

# Click on the button "Download your eduroam installation program here" or "Download your eduroam installer".

The ASH organisation may possibly not be "recognised" immediately, but a list of organisations to choose from will be suggested instead.

In the search field under the list, enter a search term such as Alice. In the updated list of suggested organisations, now select the Alice Salomon Hochschule:

| iPad 후                                                                                                    |                                                                                                    | 12:01                                                                                                    | 100 % 📖                     |
|----------------------------------------------------------------------------------------------------|----------------------------------------------------------------------------------------------------|----------------------------------------------------------------------------------------------------|-----------------------------|
| < > 四                                                                                                    | a cat.e                                                                                                    | duroam.de                                                                                                    | ¢ Ĥ + Ĥ                     |
| 😔 edur                                                                                                    | roam Configuration Assistant Tool                                                                                      | ASH-WLAN Setup -                                                                                                    |                             |
| Willkommen<br>eduroam Confi<br>Diese Seite anzeigen in<br>EAAnvixó Maavar Portue                                | zu DFN eduroam CAT<br>guration Assistant Tool<br>Isonances Català Celtina Deutsch English(GB) Espar-<br>nués Slovenčen | Heimatorganisation<br>Bite wählen Sie hre Heimatorganisation aus<br>Alice Salomon Hochschule Berlin                                                                                                    | Erstatungen bestehen Berken |
| Über eduroam                                                                                                    | eduroam Installation leicht g                                                                                          | Deutschland                                                                                                    |                             |
| Uher, DFN edunaam<br>CAT<br>Nutrunoshedinaungen<br>FAQ<br>Ein-Problem melden<br>Werden sie ein CAT<br>Entwicker | Apple iOS Gerr<br>iPhone, iPad, iPod touc<br>Maßgeschneidert für Ihre Helmatore                                        | (Ato)  Atol  Atol | L5 Geo-Location)            |
| 5 C 🖻                                                                                                    |                                                                                                    | anzeigen                                                                                                    | ~ ~                         |
| q w e<br>a s d                                                                                                  | r t z<br>f g h Laden Sie Ihr edi                                                                                       | duroam Benutzer:<br>iroam Installations<br>benuter                                                                                                    | o p ü 💌<br>Ö ä Return       |
| <mark>фу</mark> х                                                                                               | c v b                                                                                                    | n m                                                                                                    | !? B ↔                      |
| 123 😅                                                                                                    | Q ANT on behalf of the GN3, G                                                                                          | N3plus, GN4 consortia and ot                                                                                                    | 123 👼                       |

Fig. 4: Select Alice Salomon Hochschule as organisation

Select "For student" and begin the download:

| Willkom<br>eduroam<br>Diese Seite a<br>Ελληνικά Mad | nmen zu DFN eduroam CAT<br>Configuration Assistant Tool<br>nzelgen in Esnrapcku Català Čeŝtina Deutsch English(GB) Español Fra<br>avar Português Slovenčina | ncais Galego Hrvatski Italiano Norsk Polski Slovenščina Sroski Suomi<br>Startseite                             |
|-----------------------------------------------------|----------------------------------------------------------------------------------------------------|----------------------------------------------------------------------------------------------------|
| Ausgewähl                                           | te Heimatorganisation: Alice Salomon Hochschule Be                                                                                                    | erlin andere auswählen                                                                                         |
| Wenn Sie Pr<br>E-Mail:<br>Tel:                      | obleme haben, bekommen Sie direkt bei Ihrer Heimatorganisat<br><u>itservice@ash-berlin.eu</u><br>030/99245 224                                              | tion Hilfe. Sie erreichen sie wie folgt:<br>Mice Salemen Kechschule Burlin<br>University of Applied Scences    |
|                                                     | Laden Sie Ihr eduroam Installationsprogramm herunter<br>Apple iOS mobile devices (iOS 7 and<br>above)                                                       | i                                                                                                    |
|                                                     |                                                                                                    |                                                                                                    |
| Fig. 5: Dov                                         |                                                                                                    |                                                                                                    |
| Abbrechen                                           | Profil Installier                                                                                                    | ren in the second second second second second second second second second second second second second second s |
|                                                     | <b>eduroam</b><br>Alice Salomon Hochschule Berlin                                                                                                    |                                                                                                    |
| Signiert von                                        | Nicht signiert                                                                                                    |                                                                                                    |
| Beschreibung                                        | Netzwerkprofil 'standard' von 'Alice Salomon Hochschule Berlin' -<br>bereitgestellt von eduroam                                                             |                                                                                                    |
| Enthält                                             | WLAN<br>3 Zertifikate                                                                                                    |                                                                                                    |
| Mehr Detai                                          | s                                                                                                    | >                                                                                                    |

Fig. 6: Download 2

#### Confirm the request for the profile with Install:

| Abbrechen                                                 | Achtu                                    | ng                               | Installieren                       |
|-----------------------------------------------------------|------------------------------------------|----------------------------------|------------------------------------|
| ROOT-ZERTIFIKAT                                           |                                          |                                  |                                    |
| Durch die Installat<br>CA 2" der Liste de<br>hinzugefügt. | ion wird das Zertif<br>r vertrauenswürdi | ikat "Deutsch<br>gen Zertifikate | e Telekom Root<br>e auf Ihrem iPad |
| WLAN                                                      |                                          |                                  |                                    |
| Der Netzwerkver'<br>WLAN-Proxy get                        | · ·· ·_ · ·<br>Prof                      | i                                | `e über einen                      |
| UNSIGNIERTES PR                                           | Abbrechen                                | Installieren                     | ]                                  |
| Das Profil ist nicht                                      | signiert.                                |                                  |                                    |
|                                                           |                                          |                                  |                                    |
|                                                           |                                          |                                  |                                    |
|                                                           |                                          |                                  |                                    |
|                                                           |                                          |                                  |                                    |
|                                                           |                                          |                                  |                                    |

Fig. 7: Download 3

In the subsequent registration prompt enter your ASH user name (= matriculation/student number, using leading zeros to fill to 8 digits; see below in Fig. 8), followed by @ash-berlin.eu and your ASH password (see below in Fig.9) and continue with the installation:

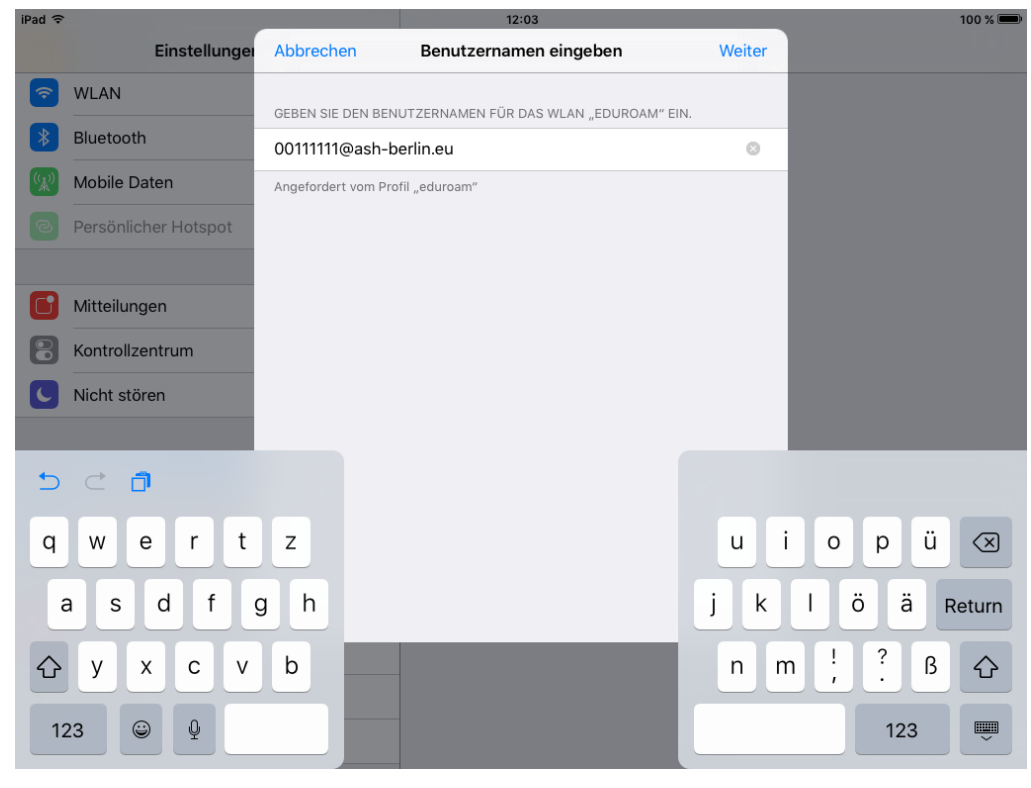

Fig. 8: Enter ASH login name

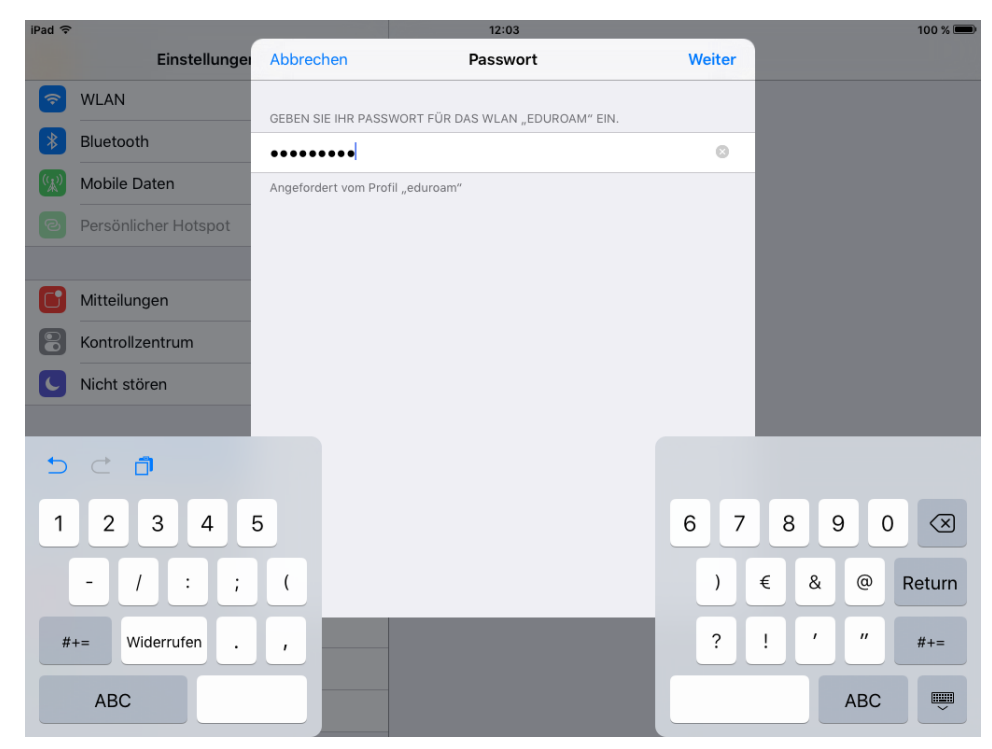

Fig. 9: Enter ASH password

#### Now display the available networks again and switch from ASH\_SETUP to eduroam:

| iPad 🤶             | •                    |           | 12:04           | 100 % 🗖      |
|--------------------|----------------------|-----------|-----------------|--------------|
|                    | Einstellungen        |           | WLAN            |              |
| <b>?</b>           | WLAN                 | ASH_SETUP |                 |              |
| *                  | Bluetooth            | Aus       | WLAN            |              |
| ( <sup>(</sup> *)) | Mobile Daten         | Aus       | ✓ ASH_SETUP     | <b>?</b> (j) |
| ଚ                  | Persönlicher Hotspot | Aus       | NETZWERK WÄHLEN |              |
|                    |                      |           | ASH             | 🔒 🗢 i        |
|                    | Mitteilungen         |           | eduroam         | ₽ 🗢 (j)      |
| 8                  | Kontrollzentrum      |           | Anderes         |              |
|                    |                      |           |                 |              |

Fig. 10: Display available networks

| iPad              |                      |         | 12:20                             | 100 % 🔳         |
|-------------------|----------------------|---------|-----------------------------------|-----------------|
|                   | Einstellungen        |         | WLAN                              |                 |
| Ŷ                 | WLAN                 | eduroam |                                   |                 |
| *                 | Bluetooth            | Aus     | WLAN                              |                 |
| ( <sup>(</sup> *) | Mobile Daten         | Aus     | $\vartheta_{ij}^{u_{jk}}$ eduroam | <b>₽ \$</b> (j) |
| ବ                 | Persönlicher Hotspot | Aus     | NETZWERK WÄHLEN                   |                 |
|                   |                      |         | ASH                               | ₽ 🗢 (i)         |
| C                 | Mitteilungen         |         | ASH_SETUP                         | <b>२</b> (i)    |
| 8                 | Kontrollzentrum      |         | Anderes                           |                 |
|                   |                      |         |                                   |                 |

Fig. 11: Switch to eduroam

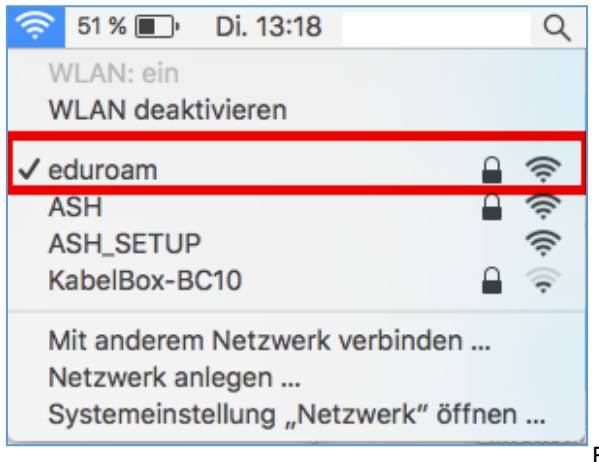

Fig. 12: Connection with eduroam established

With a successful connection you can now use all services (email, Internet).

#### Back to the top

Back to the Eduroam homepage

#### Android operating system

On the home screen select the "Settings" icon and then the option WLAN (also WiFi in some versions).

Display the available networks and select eduroam.

In the input dialog enter the information as displayed in Fig. 1.

The **Identity** is your matriculation/student number, followed by the ASH email address suffix.

The **password** is your ASH password:

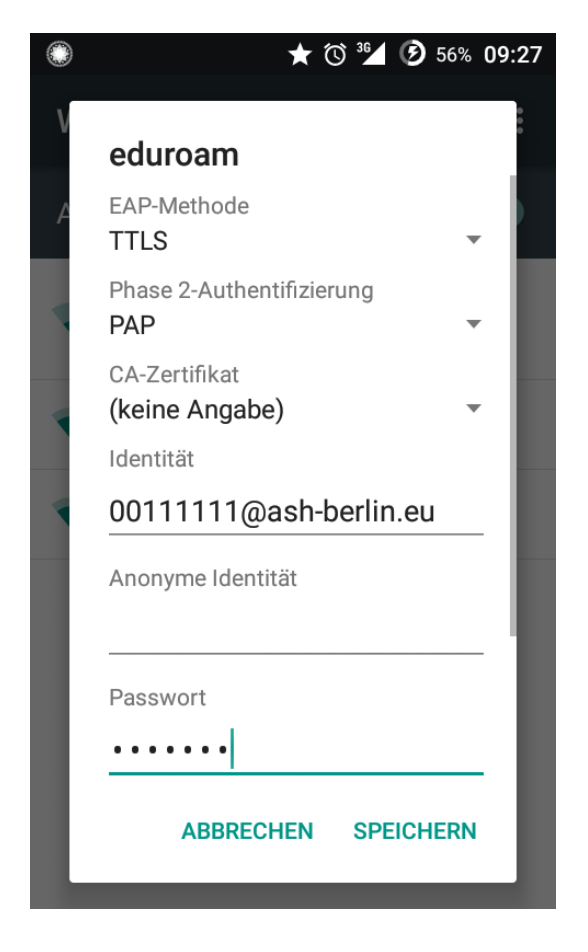

Fig. 1: Android input dialogue

After saving, it should be possible to connect to eduroam.

If the connection is successful you will now be able to use all services (email, Internet).

#### Mac OS X operating system

Before using **eduroam** you must install an **installer** (assistance program for setting up the WLAN) on your device.

To do this, first connect with the **ASH\_SETUP WLAN**:

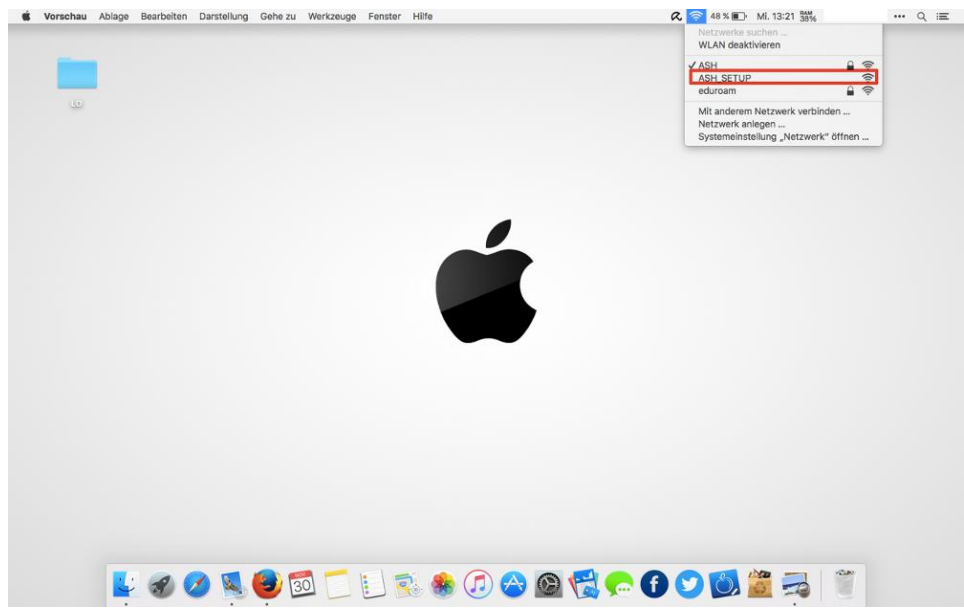

Fig. 1: Connect with ASH\_SETUP

Once you are connected with ASH\_SETUP, open the page https://cat.eduroam.de:

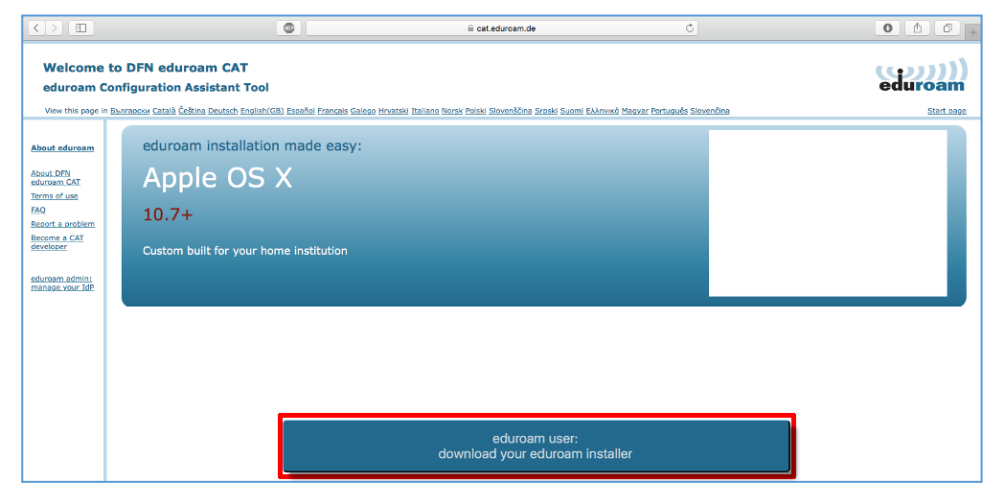

Fig. 2: Open installation page

Click on the button "Download your eduroam installation program here" or "Download your eduroam installer".

The ASH organisation may possibly not be "recognised" immediately, but a list of organisations to choose from will be suggested instead:

| Home institution<br>Select your institution                     |                                 | ×                                                                       |
|-----------------------------------------------------------------|---------------------------------|-------------------------------------------------------------------------|
| DFN-GS-Berlin<br>Germany                                        |                                 | DEN<br>Deutsches<br>Forschungsnetz                                      |
| Hochschule fuer Grafik und Buchkunst Leipzig                    |                                 |                                                                         |
| Universitaet Passau<br>Germany                                  |                                 |                                                                         |
| HafenCity Universitaet Hamburg<br>Germany                       | HCU                             | HafenCity Universität<br>Hamburg                                        |
| Fachhochschule Suedwestfalen                                    | Fachho<br>Südv<br>University of | Applied Sciences                                                        |
| University of Stuttgart<br>Germany                              | Ur                              | niversität Stuttgart                                                    |
| Hochschule fuer Angewandte Wissenschaften<br>Hamburg<br>Germany | Rechachule für Angen            | aardie Witsenschaften Hamburg<br>Rendung übiereitig of Applied Sciences |
| Hochschule Bremen                                               |                                 |                                                                         |
| Q~or search for an institutiSuchworthnizrB. Alice               |                                 |                                                                         |
| <ul> <li>Help, my institution is not on the list</li> </ul>     |                                 |                                                                         |
| Could not get your position                                     |                                 |                                                                         |
| Show institutions in all countries show all countries           | Disc                            | oJuice © UNINETT                                                        |

Fig.3: List of suggested organisations

In the search field under the list, enter a search term such as Alice. In the updated list of suggested organisations, now select the Alice Salomon Hochschule:

| Home institution<br>Select your institution                 | ×                                                       |
|-------------------------------------------------------------|---------------------------------------------------------|
| Ostfalia-Hochschule                                         | Ostfalia<br>Hochschule für angewandte<br>Wissenschaften |
| Alice Salomon Hochschule Berlin                             | ASH<br>Bertin<br>University of Applied Sciences         |
| Qvali                                                       | 8                                                       |
| <ul> <li>Help, my institution is not on the list</li> </ul> |                                                         |
| Could not get your position                                 |                                                         |
| Show institutions in all countries ᅌ show all countries     |                                                         |
|                                                             | DiscoJuice © UNINETT                                    |

Fig. 4: Select Alice Salomon Hochschule as organisation

Select "For student" and begin the download:

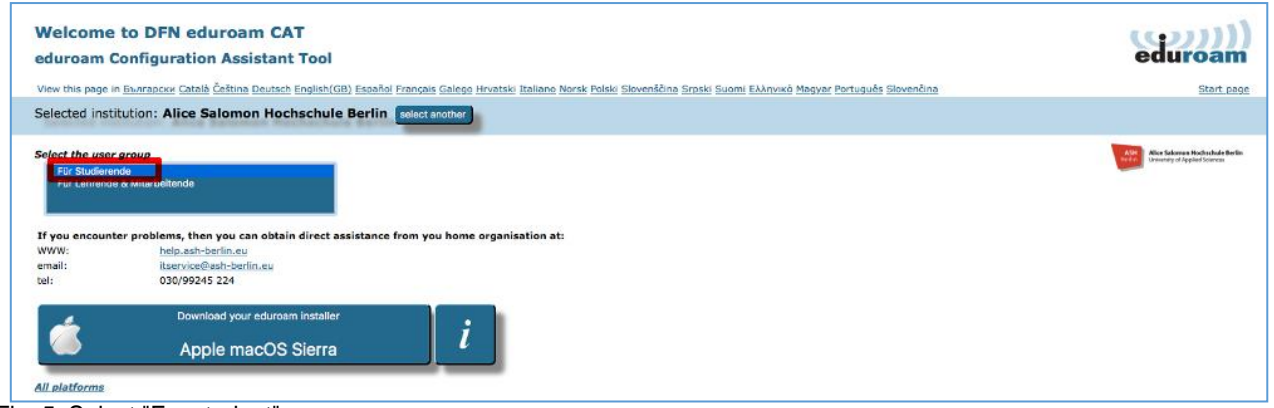

Fig. 5: Select "For student" as user group

|                                                                                                    | 🐵 🗎 cat.eduroa                                                                                                    | um.de Č                                                                                                    |                                                                                                    |
|----------------------------------------------------------------------------------------------------|----------------------------------------------------------------------------------------------------|----------------------------------------------------------------------------------------------------|----------------------------------------------------------------------------------------------------|
| Welcome to DFN eduroam CAT<br>eduroam Configuration Assistant Tool<br>View this page in Excrapces Cetalà Ĉeŝtina Deutsch English(Gl<br>Selected institution: Alice Salomon Hochschule                                                                                                    | 8) Espeñol Françeis Galego Hrvatski Iteliano Norsk Polski Sloveni<br>1 Berlin (select another)                                                                                                    | ičine Srpski Suomi Ελληνικό Megyer Português Slover                                                                                                    | Downloads Löschen<br>edurosen-OS_X-ASHB-Ftudierende.mobileconfig @<br>nčina Stert page                       |
| Select the user group Für Studietende Für Studietende Für Lehtende & Mitarbeitende If you encounter problems, then you can obtain direct as WWW: bein ash-berlin eu email: IsserviceBash-berlin eu toi: 030/99245 224                                                                                                    | ssistance from you home organisation at:                                                                                                    |                                                                                                    | the fallense the default have a first starting of Applied Scoreses                                           |
| Welcome aboard the eduroam user community!<br>Your download will start shortly. In case of problems wi<br>Dear user from Alice Salomon Hochschule Berlin,<br>we would like to warmly welcome you among the several r<br>other places all over the globe. All of this completely free of<br>Now that you have downloaded and installed a client confis<br>password' or 'personal certificate') - and be online!<br>Should you 'have any problems using this service, please a<br>means shown above. | ith the automatic download please use this direct link.<br>million users of eduroam! From now on, you will be able to<br>of charge!<br>gurator, all you need to do is find an eduroam hotspot in yo<br>always contact the helpdesk of Alice Salomon Hochschule Be | use internet access resources on thousands of un<br>our vicinity and enter your user credentials (this it<br>arlin. They will diagnose the problem and help yo | niversities, research centres and<br>s our fancy name for 'username and<br>u out. You can reach them via the |

Fig. 6: Download starts automatically

# Confirm the installation with "Continue" (twice, if necessary):

| Benut | "eduroam" installieren?<br>Dieses Profil wird deinen Mac | Profile<br>wie folgt konfigurieren: 3 Zer | tifikate und WLAN-Net:   | Q Suchen   |
|-------|----------------------------------------------------------|-------------------------------------------|--------------------------|------------|
|       | Profil einblenden                                        | Installion - 07.12.2010                   | Abbrechen                | Fortfahren |
|       |                                                          | Einstellungen Zertifikat<br>DFN-Verein    | PCA Global - G01         |            |
|       |                                                          | Deutsche Te<br>WLAN-Net<br>eduroam        | lekom Root CA 2<br>zwerk |            |
|       |                                                          | Zertifikat<br>ASH BERLIN                  | CA - G01                 |            |
| + -   | DETAILS                                                  |                                           |                          | ?          |

Fig. 7: Confirm installation 1

|   | <b>Möchtest du</b><br>Der Herausgebe<br>trauen kannst. | das Profil "eduroam" wi<br>r dieses Profils ist unbekannt. | rklich installieren?<br>Stelle vor der Installation sicher, da | ss du dem Sender |
|---|--------------------------------------------------------|------------------------------------------------------------|----------------------------------------------------------------|------------------|
| 2 | Details eint                                           | lenden                                                     | Abbrechen                                                      | Fortfahren       |
|   |                                                        | Einstellungen                                              | Zertifikat<br>DFN-Verein PCA Global - G01                      |                  |
|   |                                                        |                                                            | Zertifikat<br>Deutsche Telekom Root CA 2                       |                  |
|   |                                                        |                                                            | WLAN-Netzwerk<br>eduroam                                       |                  |
|   |                                                        |                                                            | Zertifikat<br>ASH BERLIN CA - G01                              |                  |
|   |                                                        | DETAILS                                                    |                                                                |                  |

Fig. 8: Confirm installation 2

In the subsequent registration prompt enter your ASH user name (= matriculation/student number, using leading zeros to fill to 8 digits; see graphic below), followed by @ash-berlin.eu and your ASH password, and continue with the installation:

|         |                       | Profile                                  | Q Suchen  |
|---------|-----------------------|------------------------------------------|-----------|
|         | Einstellungen für "ed | uroam" eingeben:                         |           |
|         | Geben Sie Einstellung | en für das Firmennetzwerk "eduroam" ein: |           |
| Kaina D | Benutzername:         | 00012345 @ash-berlin.eu                  |           |
| Keine P | Passwort:             | ••••••                                   |           |
|         |                       |                                          |           |
|         |                       |                                          |           |
|         |                       |                                          |           |
|         | Abbrechen             | Zurück                                   | tallieren |
| + -     |                       |                                          | ?         |

Fig. 9: Enter ASH login name

Enter your personal login name for your device:

|         |                       | Profile                                                                                                    | Q Suchen |
|---------|-----------------------|----------------------------------------------------------------------------------------------------|----------|
| Keine P | Einstellungen für "ec | Suroam" eingeben:<br>Configuration Profile Tool möchte Änderungen<br>vornehmen. Geben Sie Ihr Passwort ein, um dies<br>zu erlauben.<br>Benutzername: Vorname Name<br>Passwort:<br>Abbrechen OK |          |
| + -     | Abbrechen 🕺           | Installieren Zurück Installie                                                                                                    | ren 3    |

Fig. 10: Enter personal MAC Book login name The connection was successful:

| • • < >                                 | Profile       |                                                                                     | Q Suchen                     |
|-----------------------------------------|---------------|-------------------------------------------------------------------------------------|------------------------------|
| Benutzerprofile eduroam 4 Einstellungen | Alice Salor   | eduroam<br>non Hochschule Berlin Nicht signie                                       | rt                           |
|                                         | Beschreibung  | Network configuration profile 'star<br>Salomon Hochschule Berlin' - prov<br>eduroam | ndard' of 'Alice<br>vided by |
|                                         | Installiert   | 30.11.2016, 13:38                                                                   |                              |
|                                         | Einstellungen | Zertifikat<br>ASH BERLIN CA - G01                                                   |                              |
|                                         |               | Zertifikat<br>Deutsche Telekom Root CA 2                                            |                              |
|                                         |               | WLAN-Netzwerk<br>eduroam                                                            |                              |
|                                         |               | Zertifikat<br>DFN-Verein PCA Global - G01                                           |                              |
| + -                                     |               |                                                                                     |                              |

Fig. 11: Enter login name

Now display the available networks again and switch from **ASH\_SETUP** to **eduroam**:

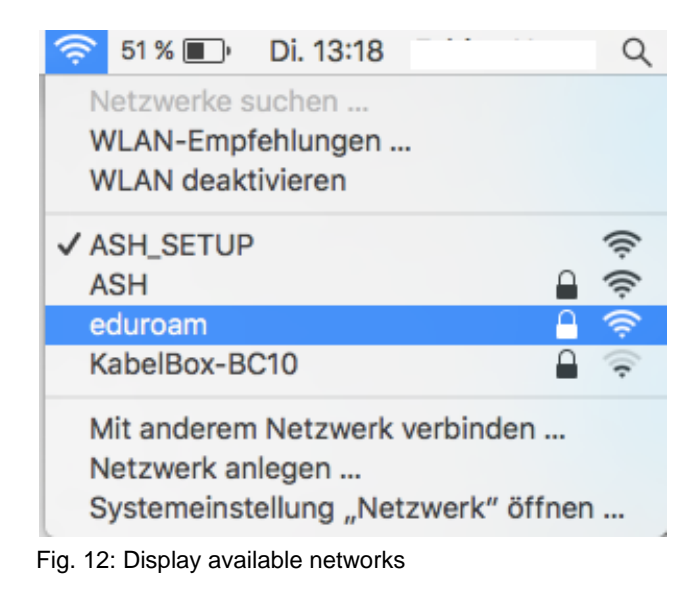

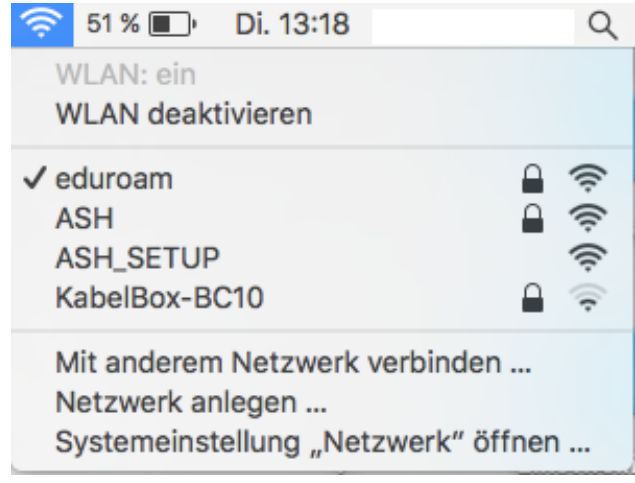

Fig. 13: Connection with eduroam established

With a successful connection you can now use all services (email, Internet).

#### Windows 10 operating system

Open the overview of available networks and select eduroam by clicking it:

| (h.                            | <b>ASH</b><br>Gesich          | ert                                         |                                            | 1                                   |                                     |                      |
|--------------------------------|-------------------------------|---------------------------------------------|--------------------------------------------|-------------------------------------|-------------------------------------|----------------------|
| (h.                            | eduroa<br>Gesich              | <b>m</b><br>ert                             |                                            |                                     |                                     |                      |
| ₹ <i>l</i> æ                   | ASH_SI<br>Offen               | etup                                        |                                            |                                     |                                     |                      |
| <u>Netz</u><br>Dient<br>Verbii | werk- u<br>zum Ändendung in e | <u>nd Inter</u><br>ern von Ei<br>eine getak | r <u>netein</u><br>instellung<br>ctete Ver | stellung<br>gen. Beisp<br>bindung g | <u>en</u><br>ielsweise<br>eändert v | kann eine<br>verden. |
| <i>(ii</i> ,<br>WLAN           |                               | ら<br>Flugzeu<br>modus                       | g-                                         | ((၂))<br>Mobiler<br>Hotspot         |                                     |                      |
|                                |                               | Ŕ                                           | ^ 🗆                                        | *(7. 1))                            | 12:14<br>30.10.20                   | 18                   |

Fig. 1: Overview of available networks; select eduroam

#### Select the "Connect" command

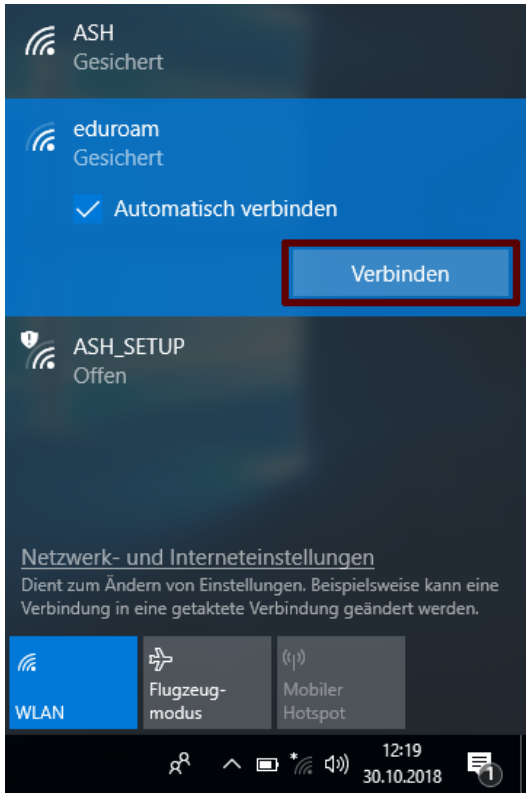

Fig. 2: Connect

In the subsequent registration prompt enter your ASH user name, followed by @ashberlin.eu, and your ASH password:

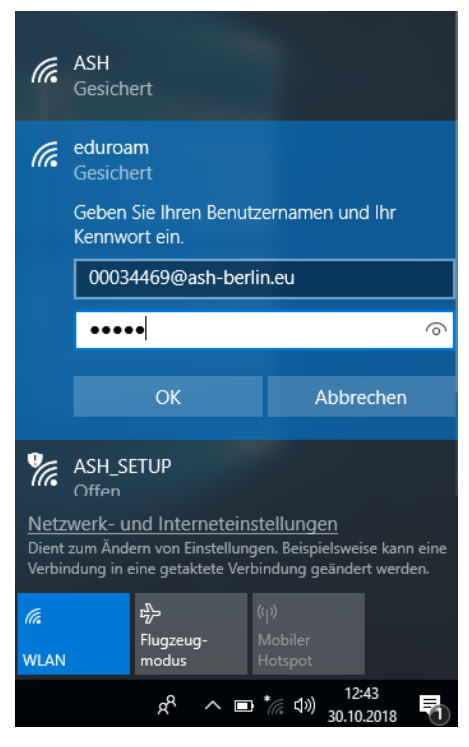

Fig. 3: Log into eduroam

Confirm, if necessary, that eduroam is there and that you want to connect to the network:

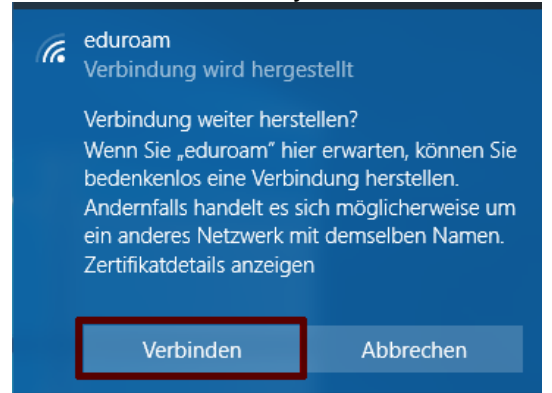

Fig. 4: Confirmation of login

If the login is successful, it will be displayed that you are now connected to eduroam:

| eduroam<br>Verbunden, gesiche | ert     |
|-------------------------------|---------|
| <u>Eigenschaften</u>          |         |
|                               | Trennen |

Fig. 5: Display of successful connection

Now you can use all services (email, Internet).